**Praktyczny Excel** 

# Wykresy i grafika w Excelu krok po kroku

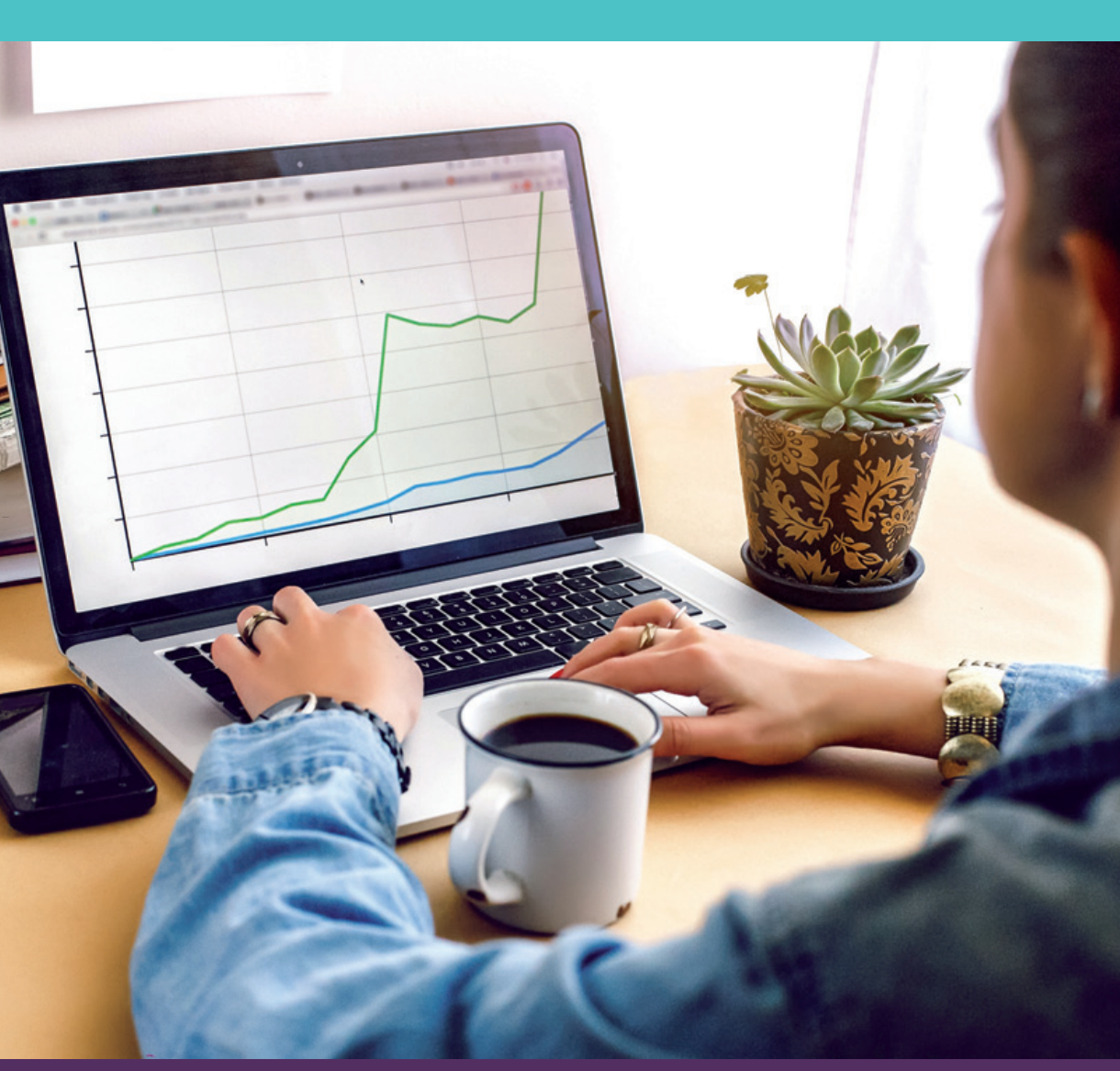

## FabrykaWiedzy.com

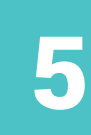

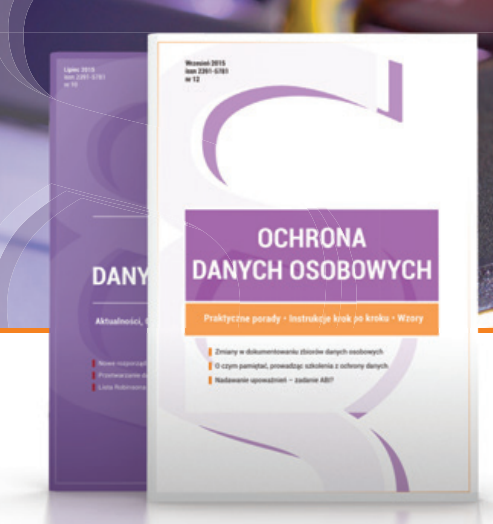

1 NUMER PRAWNICZY RAZ NA KWARTAŁ, przygotowany przez Kancelarię Prawną Traple, Konarski, Podrecki i Wspólnicy

### OCHRONA DANYCH OSOBOWYCH profesjonalnie i kompleksowo

### W MIESIĘCZNIKU ZNAJDZIESZ:

- gotowe, w pełni edytowalne wzory dokumentów związanych z przetwarzaniem danych osobowych wraz z instrukcjami wypełnienia krok po kroku,
- ✓ przykładowe zapisy umowne,
- wyjaśnienie zawiłych kwestii prawnych, w szczególności na styku ochrony danych osobowych i nowych technologii,
- porady, jak zachować się podczas kontroli GIODO,
- zmiany w prawie i ich konsekwencje dla pracy ABI, ADO i ASI,
- szczegółowe porady na temat danych osobowych dla firm prywatnych oraz administracji publicznej,
- gotowe materiały do przeprowadzania szkoleń z zakresu danych osobowych.

### Zamów prenumeratę!

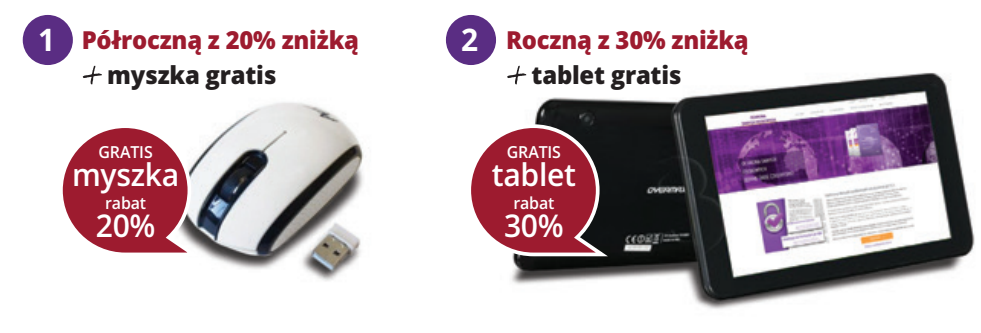

Zamów prenumeratę już dziś na FabrykaWiedzy.com, lub przez Centrum Obsługi Klienta: te

tel. 22 518 29 29, email: cok@wip.pl

## Wykresy i grafika w Excelu krok po kroku

Krzysztof Chojnacki, Piotr Dynia

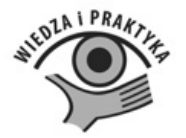

### Polecamy nasze pozostałe publikacje:

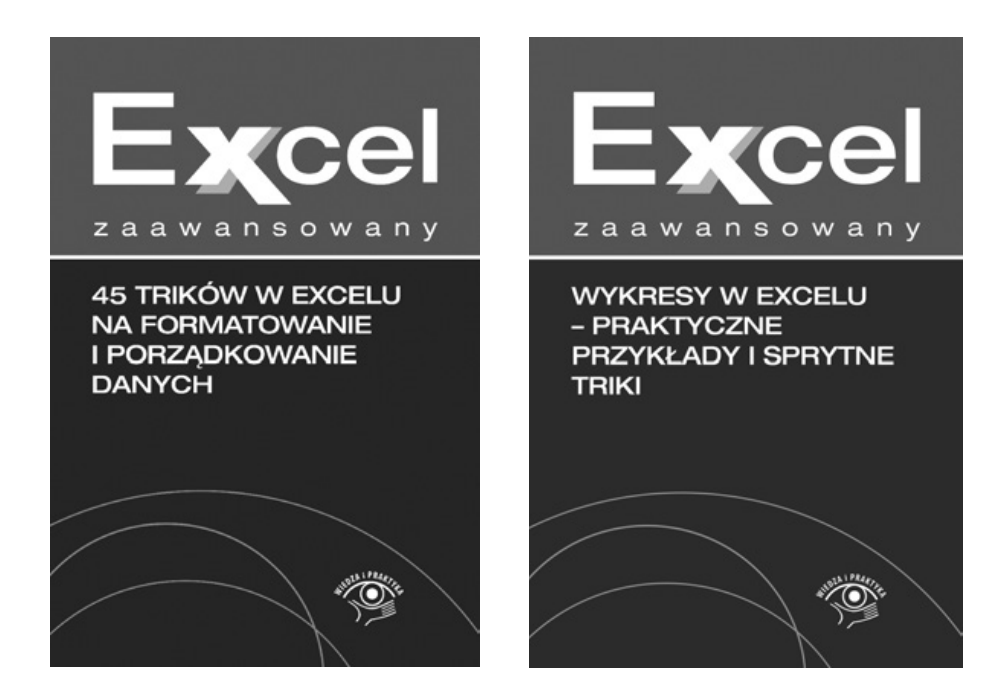

# **FabrykaWiedzy**

Dostępne pod adresem: fabrykawiedzy.com

### Spis treści

| Ws | tęp   |                                                                     | 5   |
|----|-------|---------------------------------------------------------------------|-----|
| 1. | Tworz | zenie wykresów                                                      | . 7 |
|    | 1.1.  | Wybór odpowiedniego rodzaju wykresu i ustawienie podstawowych opcji | . 7 |
|    | 1.2.  | Zmiana opcji formatowania wykresu                                   | 12  |
|    | 1.3.  | Dodanie linii trendu i jej sformatowanie                            | 17  |
| 2. | Doda  | tkowe wskazówki umieszczone w tle wykresu                           | 20  |
|    | 2.1.  | Pomocnicza tabela danych                                            | 20  |
|    | 2.2.  | Rozszerzenie tabeli danych                                          | 21  |
|    | 2.3.  | Wstawianie do wykresu nowych serii danych                           | 23  |
|    | 2.4.  | Właściwy typ wykresu dla nowych serii danych                        | 24  |
|    | 2.5.  | Dostosowanie kolorystyki                                            | 25  |
|    | 2.6.  | Szybka zmiana liczby kolorów tła                                    | 25  |
| 3. | Skalo | wanie osi                                                           | 26  |
|    | 3.1.  | Wykres przedziałów czasowych w ciągu doby                           | 26  |
|    | 3.2.  | Porównanie czasów wyrażonych w godzinach i minutach                 | 28  |
|    | 3.3.  | Oś wykresu z określoną datą początkową i końcową                    | 30  |
|    | 3.4.  | Tylko dni robocze na osi wykresu                                    | 32  |
| 4. | Wykr  | es dni tygodnia i okresów                                           | 34  |
|    | 4.1.  | Liczba transakcji w określone dni tygodnia (histogram) (2)          | 34  |
|    | 4.2.  | Wizualizacja pracy w dni robocze i weekendy                         | 37  |
|    | 4.3.  | Uwzględnienie dni świątecznych w obliczeniach                       | 40  |
| 5. | Wykr  | es słupkowy – wielkość sprzedaży a wyznaczony zakres                | 41  |
|    | 5.1.  | Dodawanie danych źródłowych do wykresu                              | 42  |
|    | 5.2.  | Zaznaczanie przedziału wartości                                     | 44  |
| 6. | Progn | nozowanie sprzedaży – linia trendu                                  | 46  |
|    | 6.1.  | Arkusz do prognozowania sprzedaży – indeks sezonowości              | 48  |
|    | 6.2.  | Prognozowanie wartości sprzedaży na następne trzy lata              | 50  |
|    | 6.3.  | Prognozowanie nieliniowe                                            | 54  |
| 7. | Wstaw | wianie wykresu z Excela do Worda                                    | 55  |
|    | 7.1.  | Edytowanie wykresu w Wordzie                                        | 56  |
|    | 7.2.  | Wklejanie na różne sposoby                                          | 56  |

| 8.  | Wykr   | esy – linie siatki i legendy 59                           |
|-----|--------|-----------------------------------------------------------|
|     | 8.1.   | Zmiana nazw etykiet w legendzie 60                        |
|     | 8.2.   | Zmiana tytułów osi                                        |
| 9.  | Form   | atowanie elementów wykresu                                |
|     | 9.1.   | Zmiana formatu elementu wykresu 63                        |
|     | 9.2.   | Zmiana stylu kształtu elementu wykresu 64                 |
|     | 9.3.   | Zmiana formatowania tekstu w elemencie wykresu            |
| 10. | Interp | oretacja braku danych na wykresie                         |
|     | 10.1   | Porządkowanie komórek 68                                  |
| 11. | Wykr   | esy liniowe                                               |
|     | 11.1   | Dane rzeczywiste i prognozowane 70                        |
|     | 11.2   | . Kolumny pomocnicze w tabeli źródłowej 71                |
|     | 11.3   | . Wstawienie wykresu 73                                   |
|     | 11.4   | Dostosowanie wyglądu wykresu 74                           |
|     | 11.5   | . Testowanie wykresu                                      |
| 12. | Wyko   | rzystanie tabel do prezentacji danych76                   |
|     | 12.1   | . Tworzenie tabeli                                        |
|     | 12.2   | . Zmiana ustawień tabeli 78                               |
|     | 12.3   | . Tworzenie nowego stylu tabeli 80                        |
|     | 12.4   | . Modyfikowanie niestandardowego stylu tabeli             |
|     | 12.5   | . Tworzenie nowego stylu tabeli na podstawie istniejącego |
|     | 12.6   | . Kopiowanie stylu tabeli do innego skoroszytu            |
| 13. | Przyk  | łady zastosowania motywów91                               |
|     | 13.1   | Korzystanie z motywów                                     |
|     | 13.2   | . Tworzenie własnego motywu                               |
|     | 13.3   | Inne ciekawe operacje na motywach 100                     |

### Wstęp

Excel oferuje dużą gamę możliwości prezentacji danych i wizualizacji wyników, dzięki którym można czytelnie przedstawić analizy statystyczne czy trendy. Znajomość poszczególnych metod prezentacji i wizualizacji danych w Excelu jest podstawową umiejętnością sprawnego menedżera, księgowego czy specjalisty od kontrolingu. Ta książka przedstawia krok po kroku wykresy i inne popularne narzędzia Excela służące do graficznej prezentacji danych.

Elementem wizualizacji danych najczęściej wykorzystywanym w Excelu są wykresy. Dlatego opisowi ich tworzenia w książce poświęcono najwięcej miejsca. Przeczytasz, jak wstawiać wykresy i formatować ich poszczególne elementy. Nawet przygotowując wszelkiego rodzaju harmonogramy i prognozy, bardzo często posiłkujesz się wykresami. Najczęściej przedstawiają one przebieg jakiegoś zjawiska w danym okresie lub przedziale czasowym. Niekiedy zbudowanie wykresu o odpowiednim układzie może sprawić nie lada kłopot. Dlatego podczas lektury poznasz kilka sposobów radzenia sobie z trudnościami przy tworzeniu wykresów.

Jednym z podstawowych narzędzi, które umożliwiają odpowiednie zwizualizowanie danych, są tabele programu Excel. Tabele te zostały wprowadzone w wersji Excel 2007, zastępując tzw. listy. W książce przeczytasz o możliwości przedstawienia danych w takiej tabeli na podstawie arkusza z rozliczeniem budżetu. W ostatnim rozdziale przeczytasz natomiast, czym są motywy i jak je wykorzystać do czytelnej prezentacji danych.

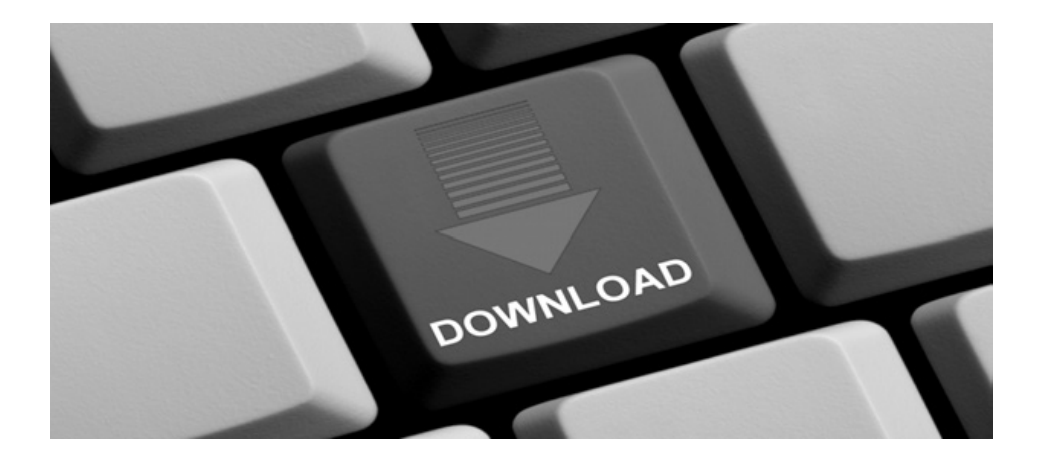

Wszystkie pliki Excela z przykładami omawianymi w książce można pobrać ze strony: http://online.wip.pl/download/wykresy\_pliki.zip

#### 1. Tworzenie wykresów

Elementem wizualizacji danych najczęściej wykorzystywanym w Excelu są wykresy. Ten rozdział poświęcimy na to, aby przedstawić możliwości prezentacji danych w postaci wykresu oraz formatowania poszczególnych elementów wykresu. Przykładowy wykres, na którym będziemy przedstawiać te możliwości, będzie oparty na danych sprzedaży z poszczególnych regionów przedstawionych na rysunku 1.1.

| 1  | A           | В               | С                 | D                         | E               |
|----|-------------|-----------------|-------------------|---------------------------|-----------------|
| 1  |             | Region Północny | Region Południowy | Region Centralno-Wschodni | Region Zachodni |
| 2  | styczeń     | 383,07          | 981,55            | 1 238,30                  | 824,88          |
| 3  | luty        | 707,25          | 1 298,28          | 1 153,44                  | 1 298,98        |
| 4  | marzec      | 953,82          | 1 991,63          | 2 517,35                  | 1 369,71        |
| 5  | kwiecień    | 1 645,35        | 2 439,40          | 1 603,79                  | 1 727,59        |
| 6  | maj         | 1 858,04        | 3 283,65          | 2 109,02                  | 3 205,75        |
| 7  | czerwiec    | 1 795,90        | 1 965,50          | 1 889,38                  | 3 008,04        |
| 8  | lipiec      | 702,29          | 2 697,90          | 1 303,71                  | 3 177,93        |
| 9  | sierpień    | 798,61          | 1 026,39          | 2 043,62                  | 1 366,56        |
| 10 | wrzesień    | 628,11          | 1 700,79          | 2 963,80                  | 1 526,36        |
| 11 | październik | 1 188,41        | 1 652,47          | 1 794,95                  | 1 463,26        |
| 12 | listopad    | 671,29          | 706,75            | 826,35                    | 1 293,49        |
| 13 | grudzień    | 1 522,73        | 1 841,71          | 1 343,56                  | 2 756,73        |

Rysunek 1.1. Dane sprzedaży z poszczególnych regionów

### 1.1. Wybór odpowiedniego rodzaju wykresu i ustawienie podstawowych opcji

Aby utworzyć wykres, trzeba najpierw wiedzieć, jaki rodzaj będzie odpowiedniejszy do danych. Aby przedstawić sprzedaż w poszczególnych regionach dla odpowiednich miesięcy, najlepszym rozwiązaniem okaże się wykres kolumnowy, gdzie poszczególne słupki serii będą wartością sprzedaży dla regionu w konkretnym miesiącu.

Aby wstawić taki wykres:

- 1. Kliknij jedną z komórek w zestawieniu sprzedaży, na karcie *Wstawianie* w grupie poleceń *Wykresy* wybierz *Kolumnowy* i z listy typów wykresów wskaż *Kolumnowy grupowany*.
- 2. Zostanie wstawiony wykres w tym samym arkuszu. W przypadku dużej liczby kolumn ten wykres lepiej się zaprezentuje, jeśli będzie stanowił osobny arkusz. Dlatego zaznacz wykres i na karcie *Narzędzia wykresów*/

*Projektowanie* w grupie poleceń *Lokalizacja* wybierz polecenie *Przenieś wykres*.

3. Pojawi się okno *Przenoszenie wykresu*. Zaznacz opcję *Nowy arkusz*, obok wpisz nazwę arkusza wykresu: *Wykres sprzedaży* i naciśnij *OK*, aby przenieść wykres do nowego arkusza wykresu o takiej nazwie.

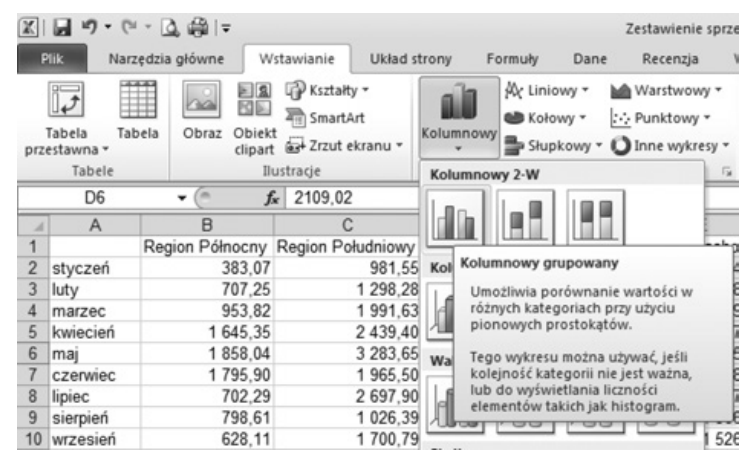

Rysunek 1.2. Wybieranie odpowiedniego wykresu

Utworzony wykres przedstawiony jest na rysunku 1.4. Wymaga jeszcze ustawienia odpowiedniego stylu i układu.

#### UWAGA

Aby dane były przedstawione w inny sposób, tj. poszczególne serie stanowiły miesiące i były pogrupowane w poszczególne regiony sprzedaży, zaznacz wykres, na karcie *Narzędzia wykresów/Projektowanie* w grupie poleceń *Dane* kliknij polecenie *Przełącz wiersz/kolumnę*, a zostanie zmieniony układ danych wykresu.

| Przenoszenie   | e wykresu               |                     |    | ? ×    |
|----------------|-------------------------|---------------------|----|--------|
| Wybierz miejso | ce, w którym chcesz     | umieścić wykres: —— |    |        |
|                | • Nowy ar <u>k</u> usz: | Wykres sprzedaży    |    |        |
|                | C <u>o</u> biekt w:     | Arkusz1             |    | •      |
|                |                         |                     | ОК | Anuluj |

Rysunek 1.3. Okno przenoszenia wykresu do nowego arkusza wykresu